# Xacti LIVE (CX-WL100/W) リアルタイム映像配信(スマホ側)編

本書では、CX-WL100 (CX-WL100W) とスマホなどを使い、 リアルタイム映像配信する方法を説明します。

PCなどで配信された映像を閲覧する方法は、 詳細マニュアル「リアルタイム映像閲覧(PC側)編」を ご確認ください。

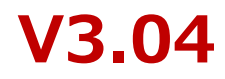

# まずはじめに

本書では、リアルタイム映像配信・閲覧(遠隔支援)機能の中で ・リアルタイム映像を見て、支援(指示)をする方を [ PC側 ] ・カメラを装着して、現場から映像を配信する方を [ スマホ側 ] と表記し、説明します。

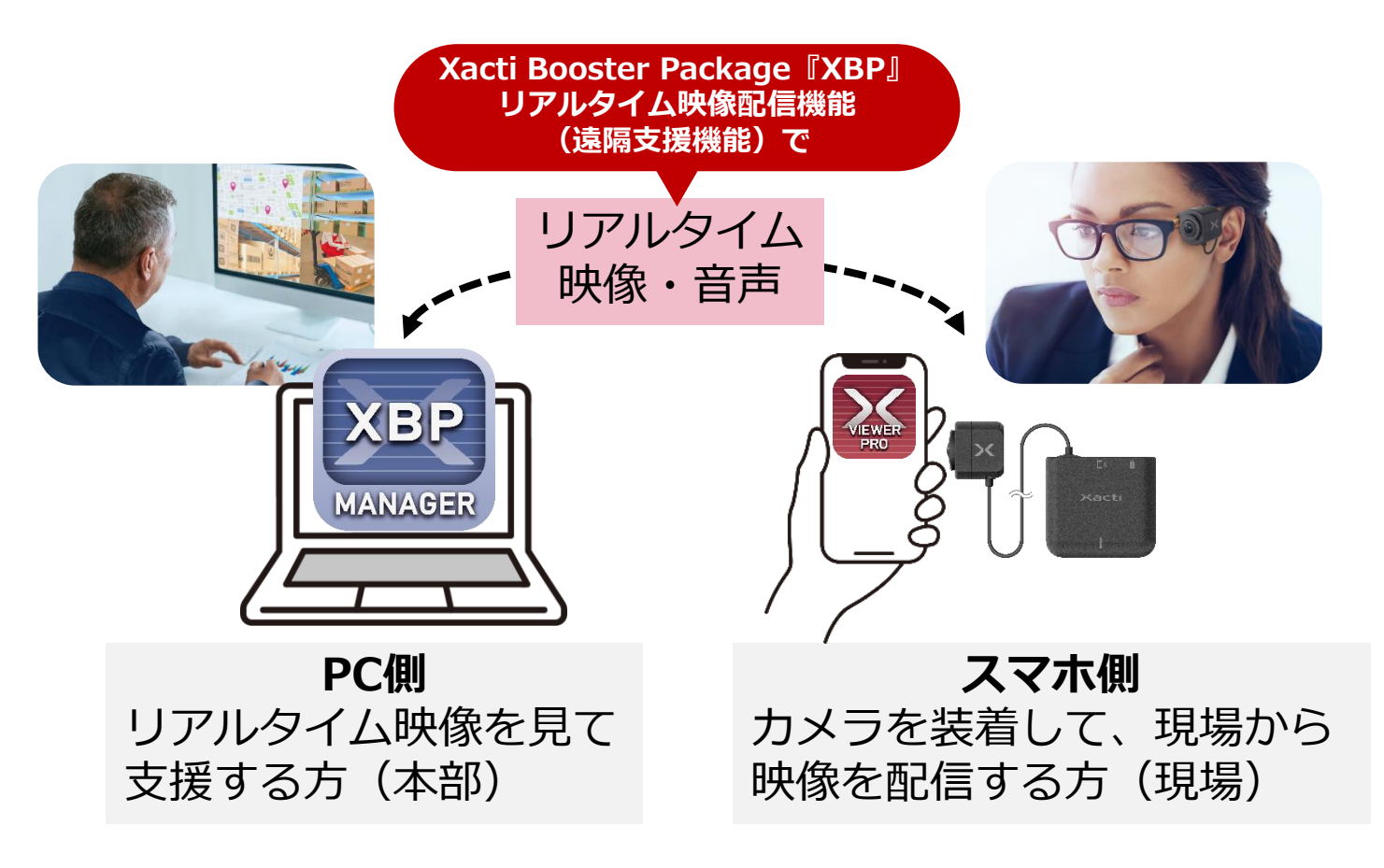

# 1. リアルタイム映像配信(スマホ側)

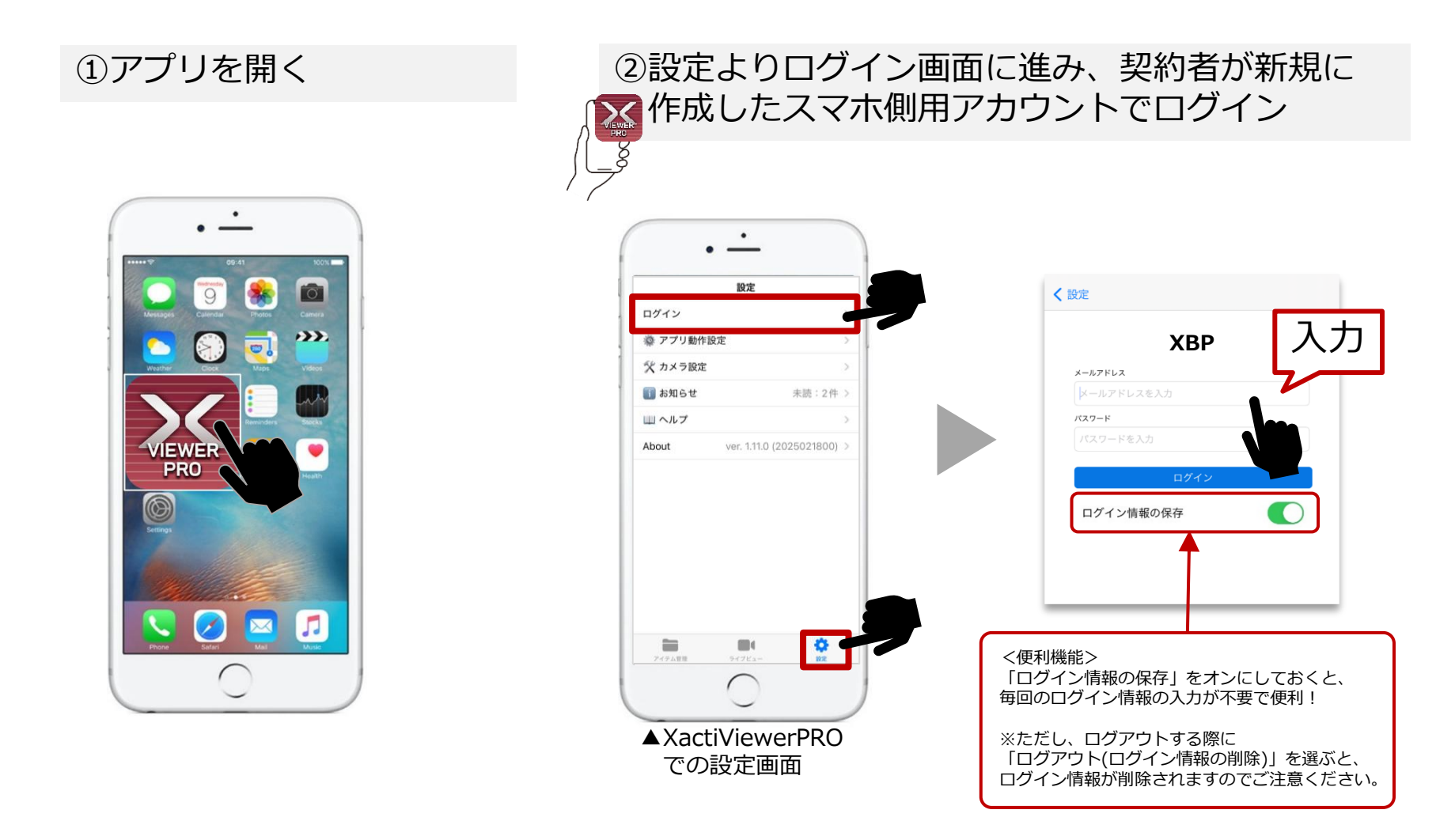

アプリのダウンロード方法やユーザーアカウントの作成方法は、 詳細マニュアル「準備・初期設定編」をご覧ください

# 1. リアルタイム映像配信(スマホ側)

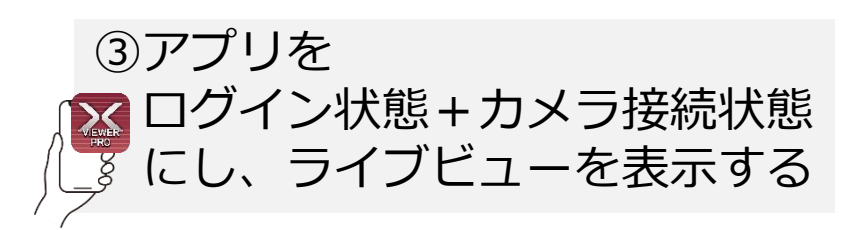

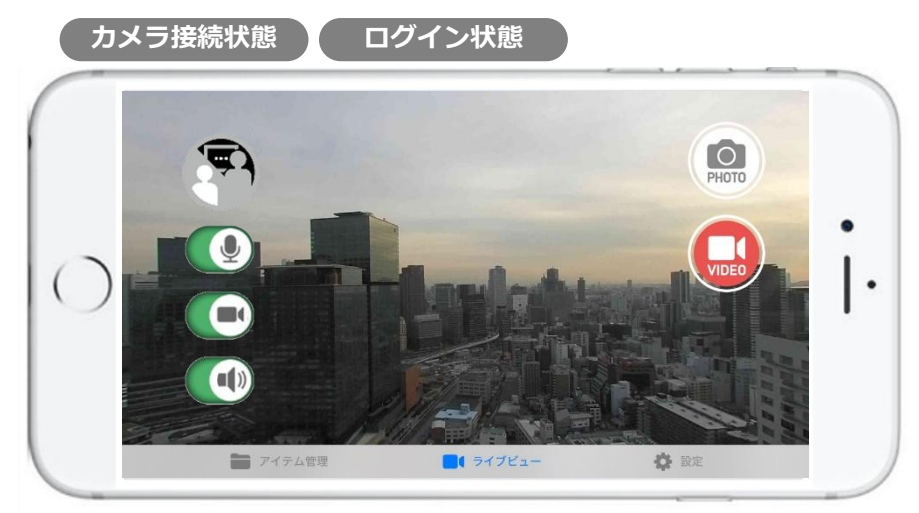

カメラ接続方法がわからない場合には、 詳細マニュアル「カメラとスマホの接続・録画編」 をご覧ください

Bluetoothイヤホンマイクをご利用になる場合 アプリの「設定」→「カメラ設定」から 「USB Audio」の設定を行ってください iOS: OFF、Android<sup>\*</sup>/PC: ON \*Androidは機種によって異なるため、Bluetoothイヤホンマイクの 利用に問題がある場合はOFFにしてください

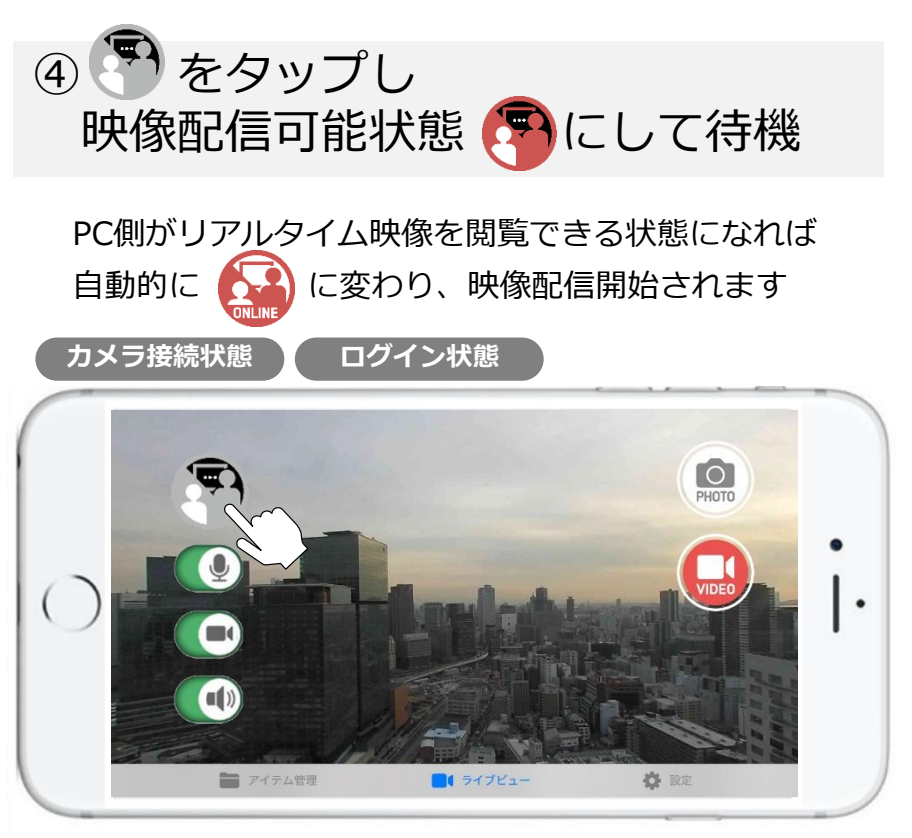

※ログインしていない、またはユーザーとカメラに [遠隔支援(スマホ)]権限が付与されていない場合は、 予が表示されません。

権限については詳細マニュアル「準備・初期設定編」を ご覧ください。

> こちらで遠隔支援(スマホ側) は完了です。

# 2. <補足> 映像配信アイコンについて (スマホ側)

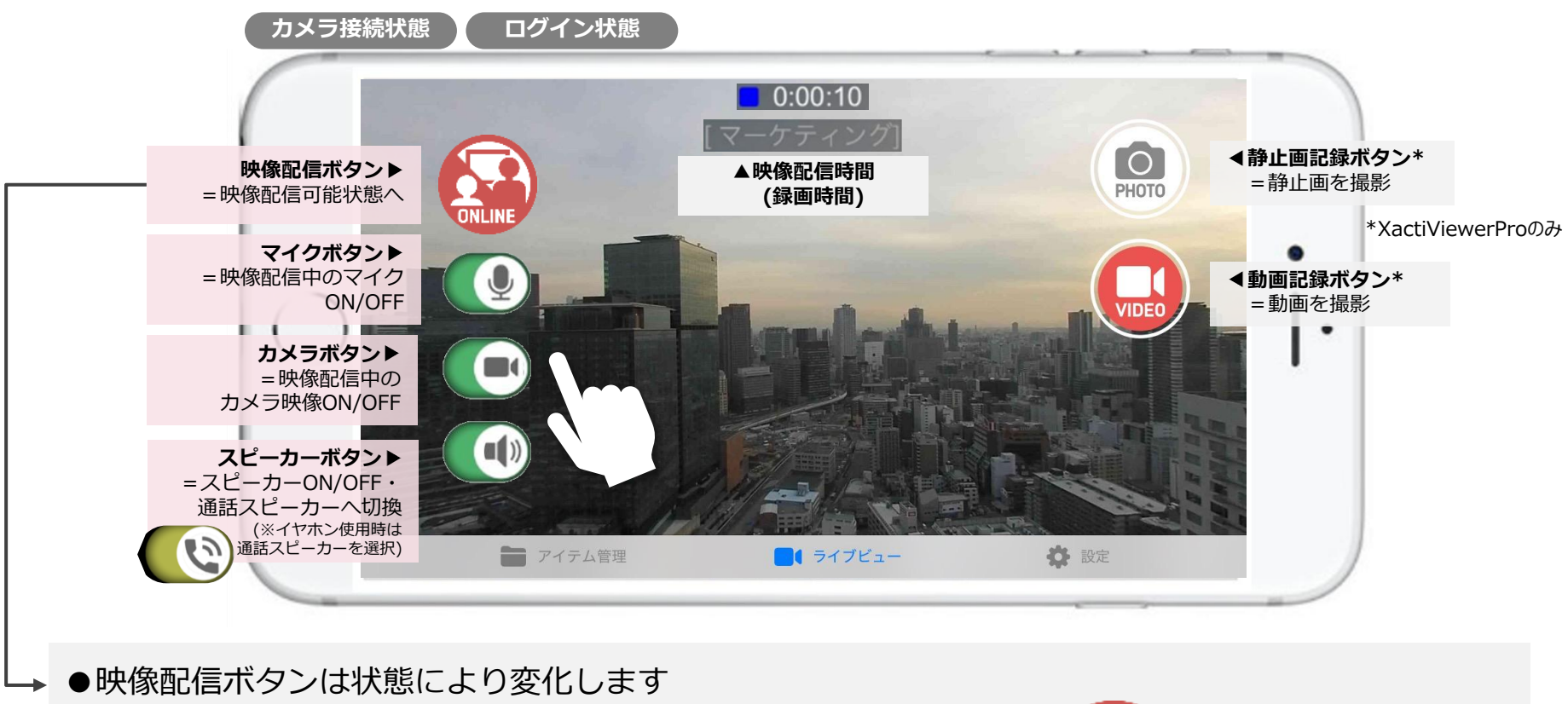

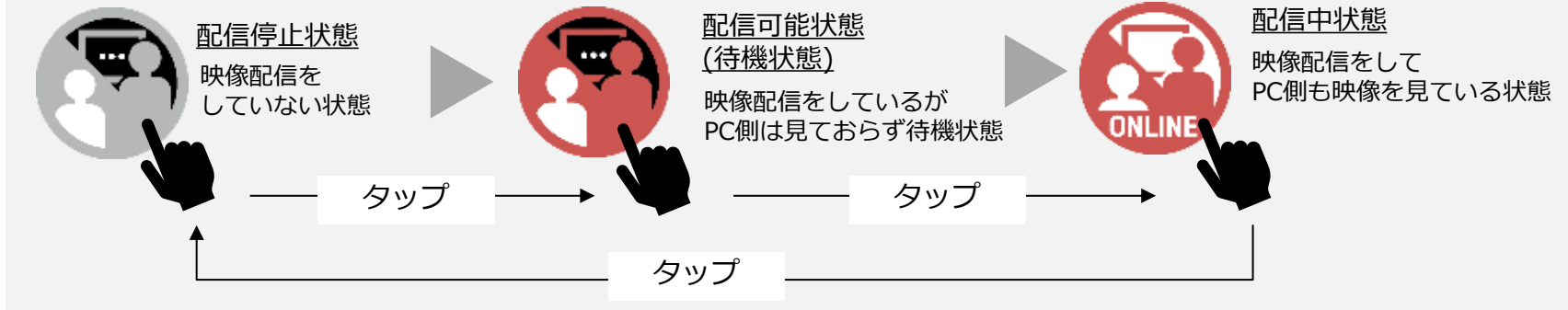

#### 5 ※本ページの画面は、iOS端末の場合です。Android端末では画面表示が異なる可能性があります。

# 2. <補足> 遠隔支援設定について (スマホ側)

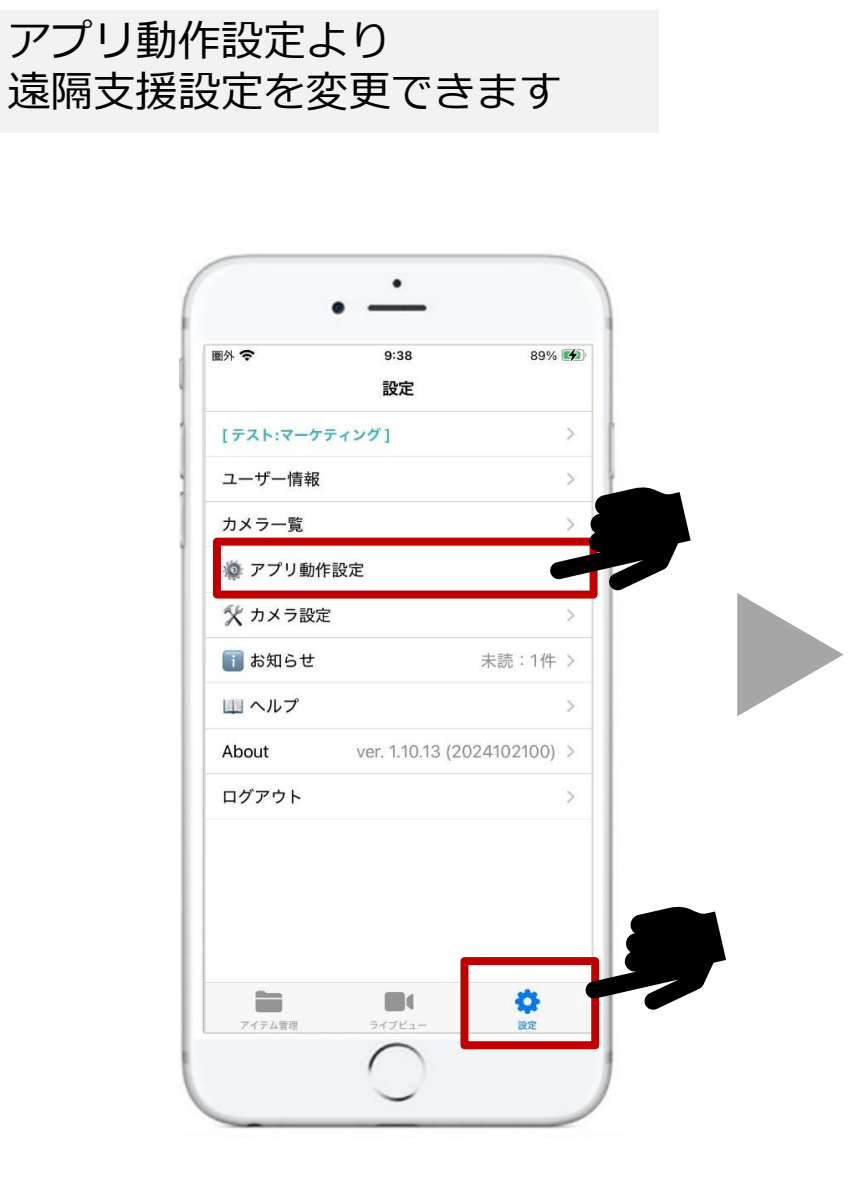

| < | 設定         | アプリ動作設定         |              |
|---|------------|-----------------|--------------|
|   | 位置         |                 | 左上 >         |
|   | 文字色        |                 | 白>           |
|   | 文字列        |                 | >            |
|   |            |                 |              |
|   | 遠隔支援設定     |                 |              |
|   | 遠隔支援機能     |                 |              |
|   | 自動接続       |                 | ON 🔵         |
|   | 通知設定       |                 |              |
|   |            |                 |              |
|   | ライブ配信      |                 |              |
|   | ライブ配信      |                 | OFF          |
|   | Stream URL | rtmp://a.rtmp.y | outube.c >   |
|   | Stream Key |                 | stream key ゝ |
|   | ビデオビット     | レート (Mbps)      | 3 >          |
|   | アイテム管理     | ライブビュー          | 設定           |

# 2. <補足>AIモザイク 設定について (スマホ側)

✿ 設定⇒アプリ動作設定⇒(XBP機能)AIモザイク

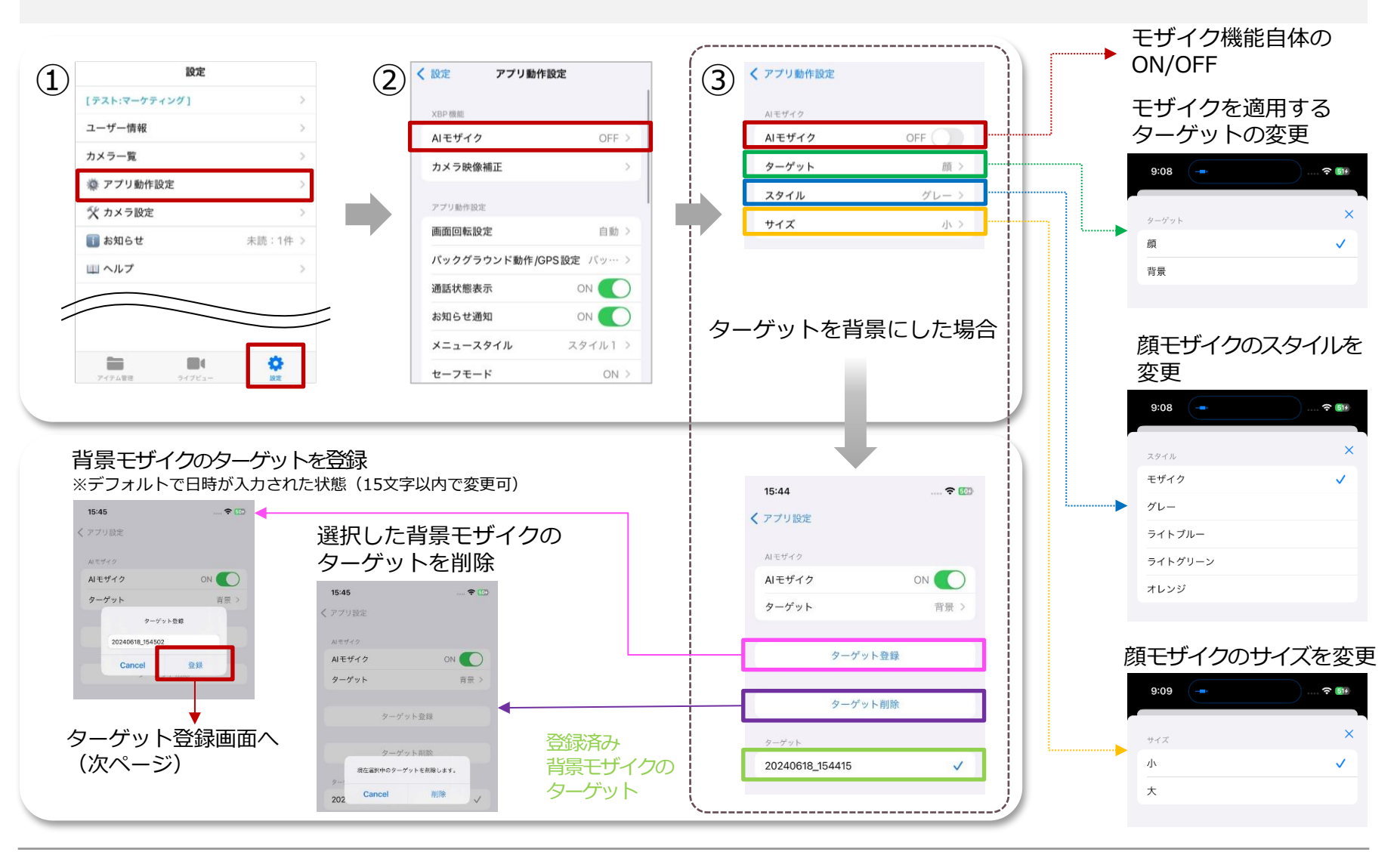

# 2.<補足>背景モザイクのターゲット登録画面の説明(スマホ側)

#### ① ターゲットをカメラに映す

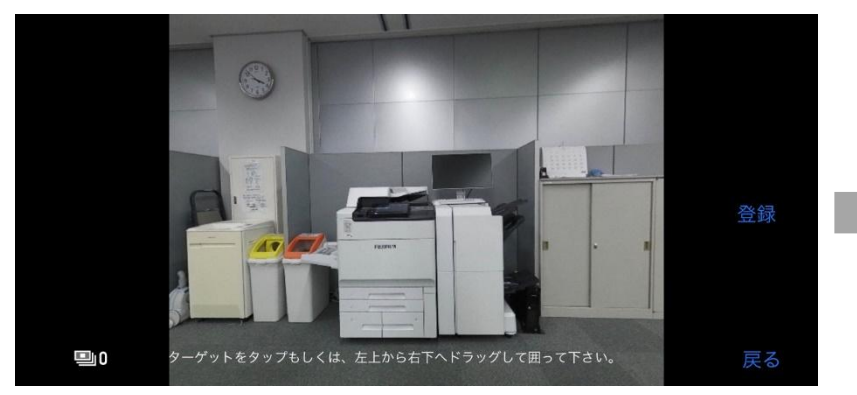

#### ② ターゲットを選択

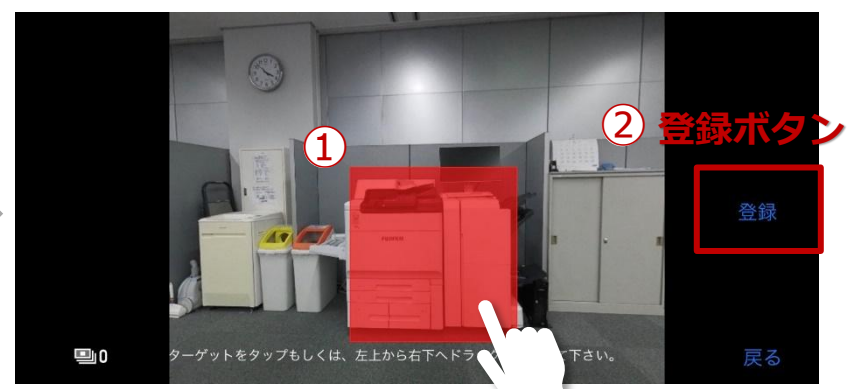

※ターゲットを<mark>タップ</mark>するか、 ターゲットを<mark>ドラッグして囲</mark>うことで選択可能

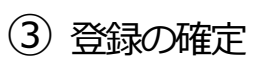

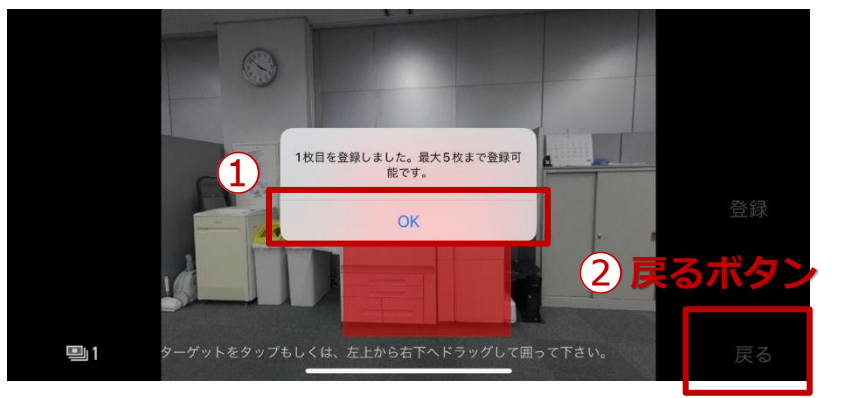

※1枚の登録でも、十分動作します。 ※対象物が大きく、回り込んで撮影する必要がある場合、 回り込んだ際のターゲットを追加することで検出が可能になります。

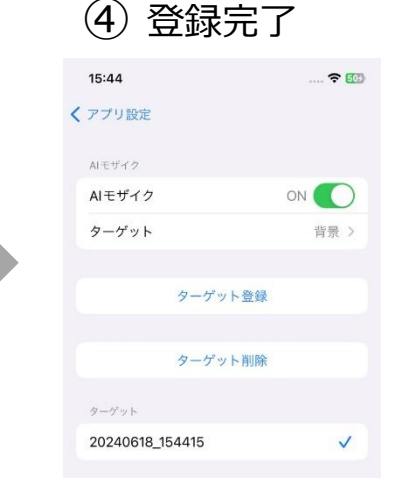

# 2.<補足>AIモザイク ライブビュー画面での見え方 (スマホ側)

#### 顔モザイク ※マスク、眼鏡、ヘルメット、キャップを装着した状態でも検出します。

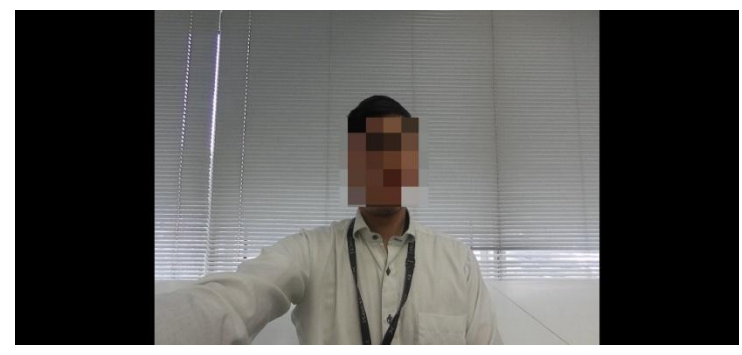

例)スタイル:モザイク サイズ:小

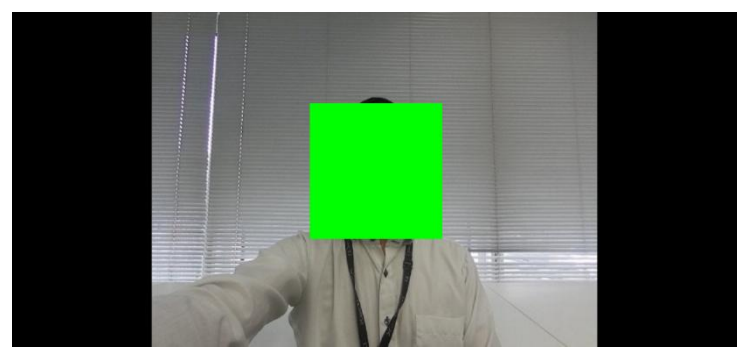

例)スタイル:ライトグリーン サイズ:大

### 背景モザイク

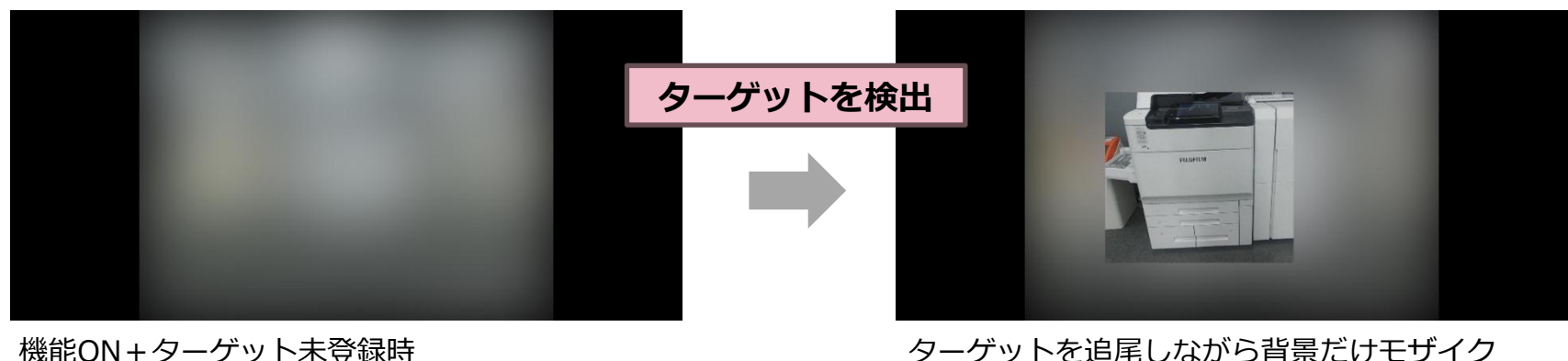

機能ON+ターゲット未登録時 機能ON+ターゲット選択済みだが未検出時

## 2. <補足>遠隔ポインタ利用中の画面 (スマホ側)

### 遠隔(リモート)ポインタ利用中の画面について

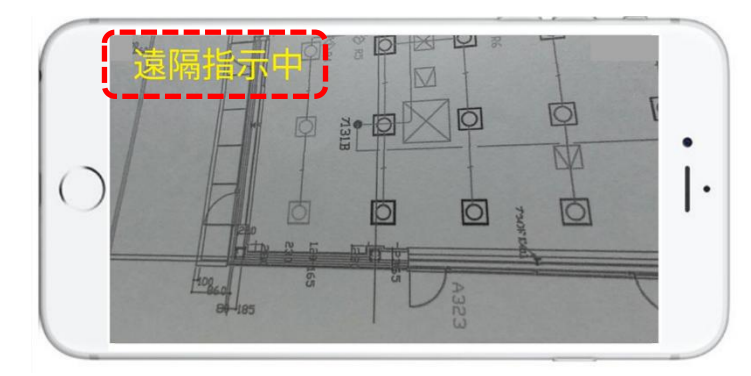

本部(PC側)が遠隔ポインタの機能を ONにすると、ライブ映像から静止画に 切り替わり、画面左上に「遠隔指示中」 と表示されます

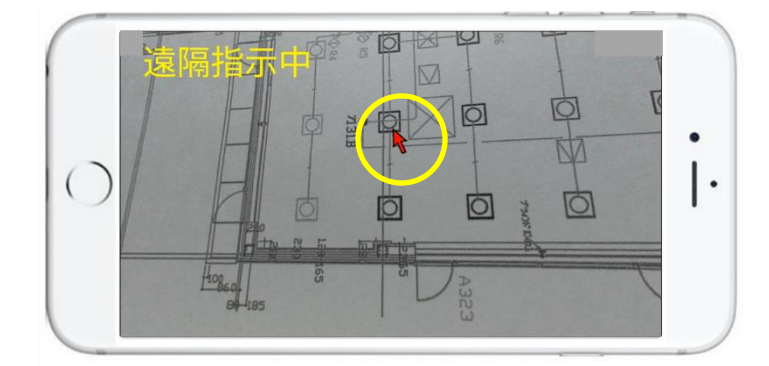

遠隔ポインタを表示させる操作を本部 (PC側)が行うとスマホ画面上に矢印 (ポインタ)が現れます

遠隔ポインタの詳細については、 詳細マニュアル「リアルタイム映像閲覧(PC側)編」を ご確認ください。

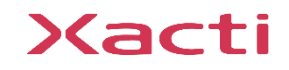

Sacti

#### 高度な映像技術の提供を通じて、皆さんの課題を解決します

#### ご不明な点・ご質問がございましたら 当社サポートまでお気軽にご連絡ください。

#### 株式会社ザクティ

サポートメールアドレス: <u>support@xacti-co.com</u>
サポート電話番号 : 06-7166-3979
営業時間 : 平日 9:00 ~ 17:30
\*夏季・年末年始など当社体業日はのぞく